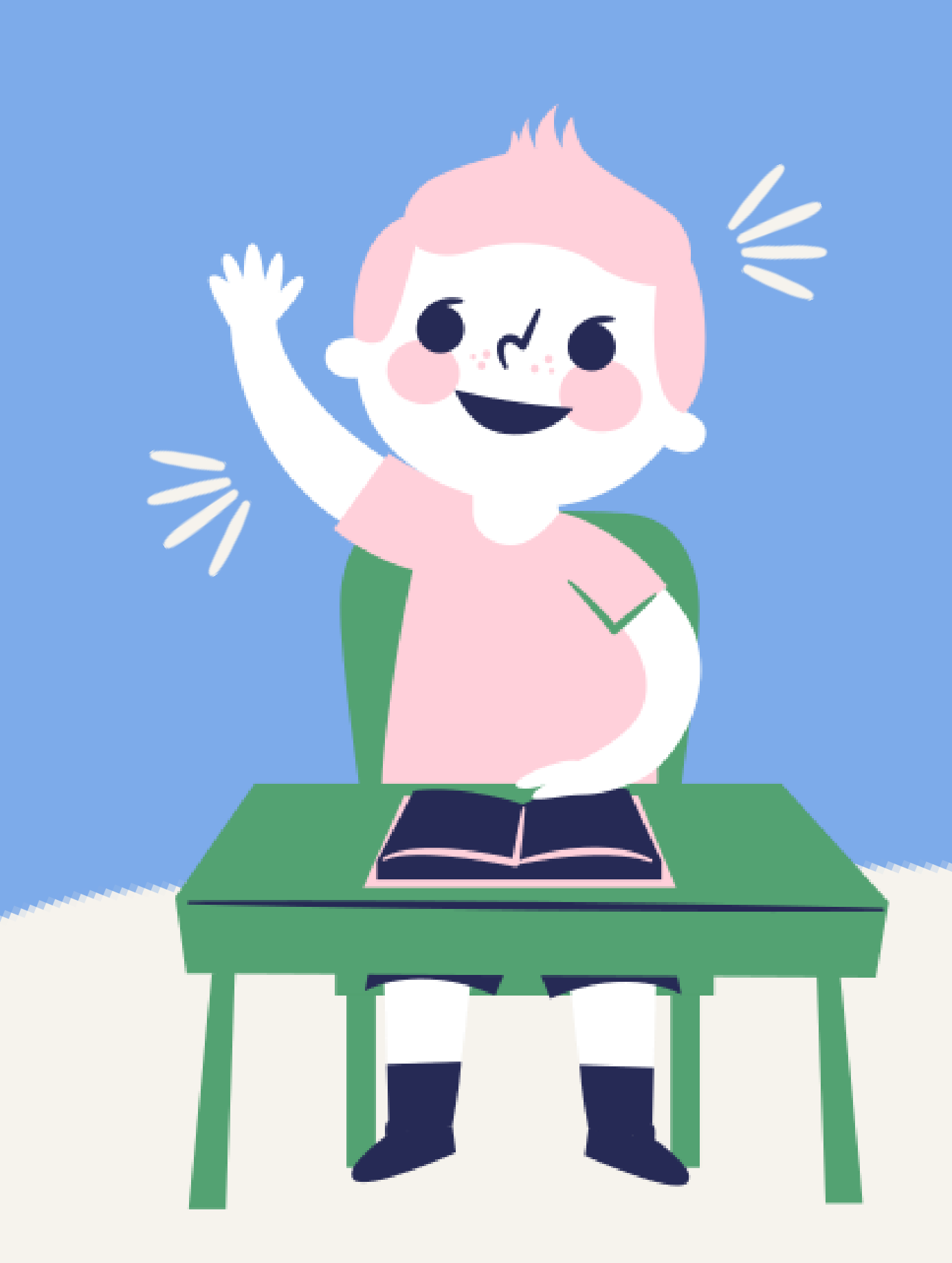

Pado せっていを しよう!

みんながもっている iPad のせっていを じぶんでやってみよう!

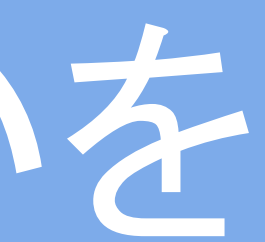

### わからないことは、せんせいにきいてね!

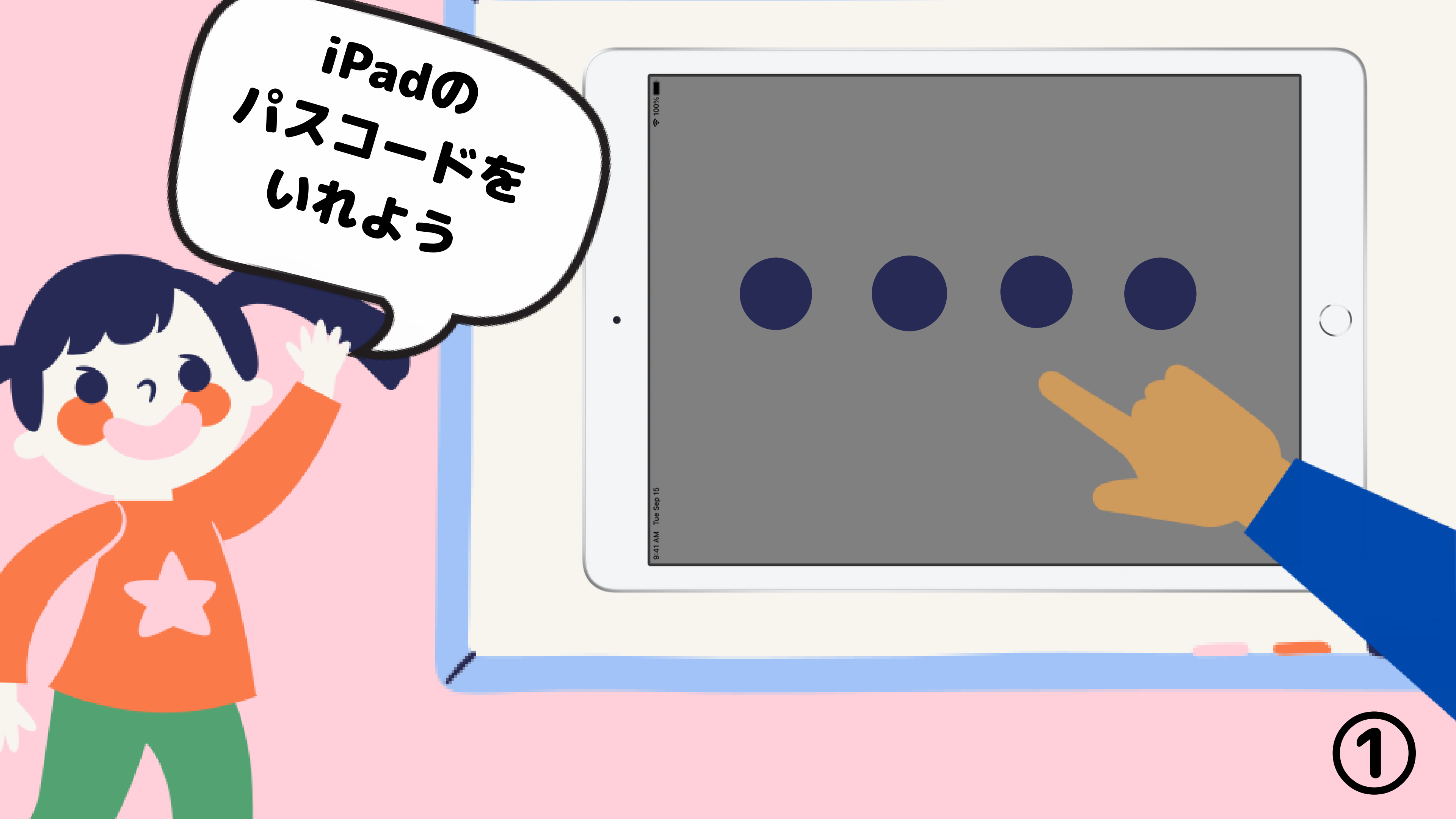

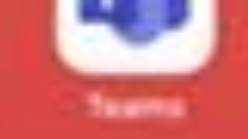

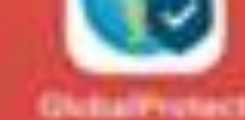

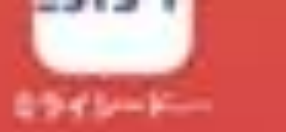

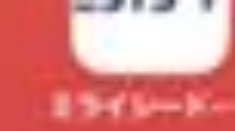

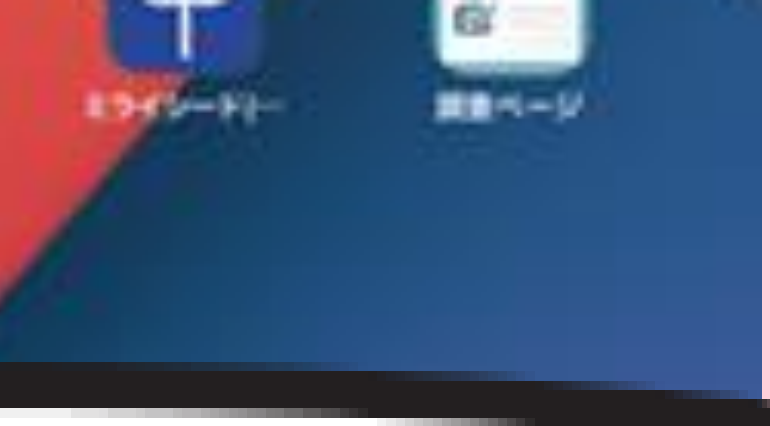

### Authenticator

アイパッドの中に、 をさがしてね )ない→3ページへ

# 「カギの中にひとがはいったアプリ」 ●ある→4ページをひらく

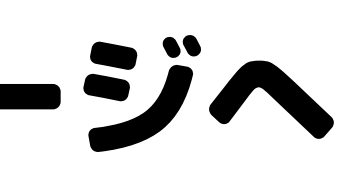

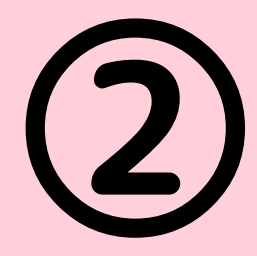

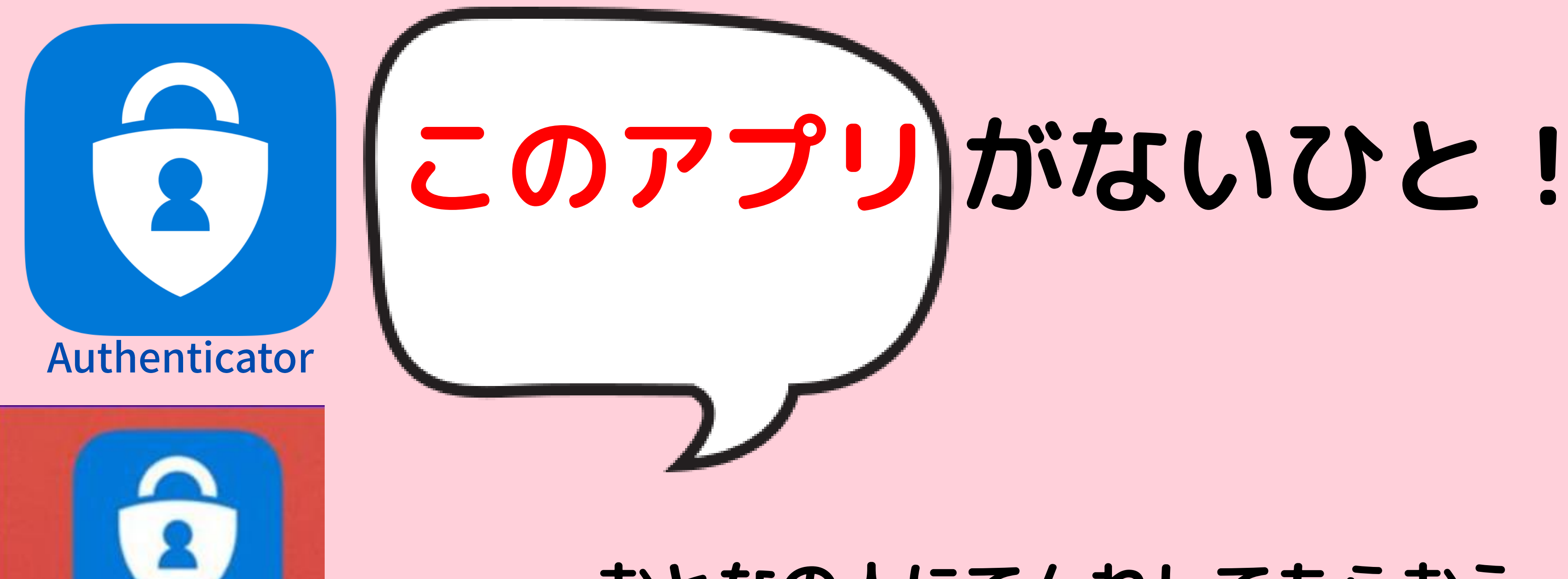

くもマークや まっくろなマークも でんわしてね

uthen...

# 0120 - 305 - 927保護者窓口

おとなの人にでんわしてもらおう

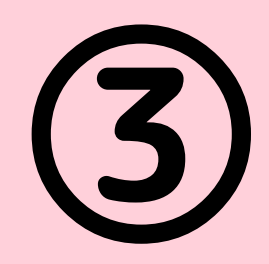

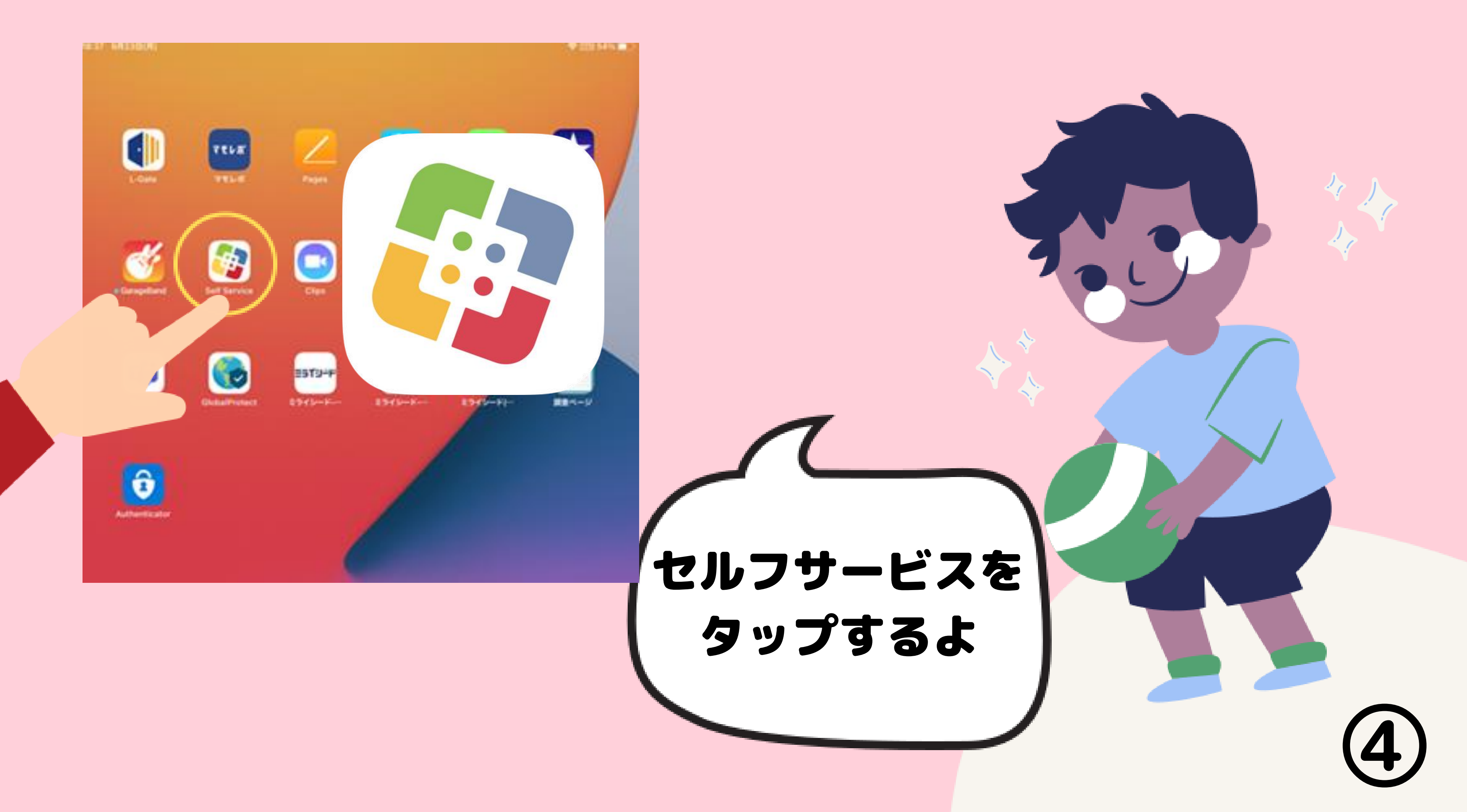

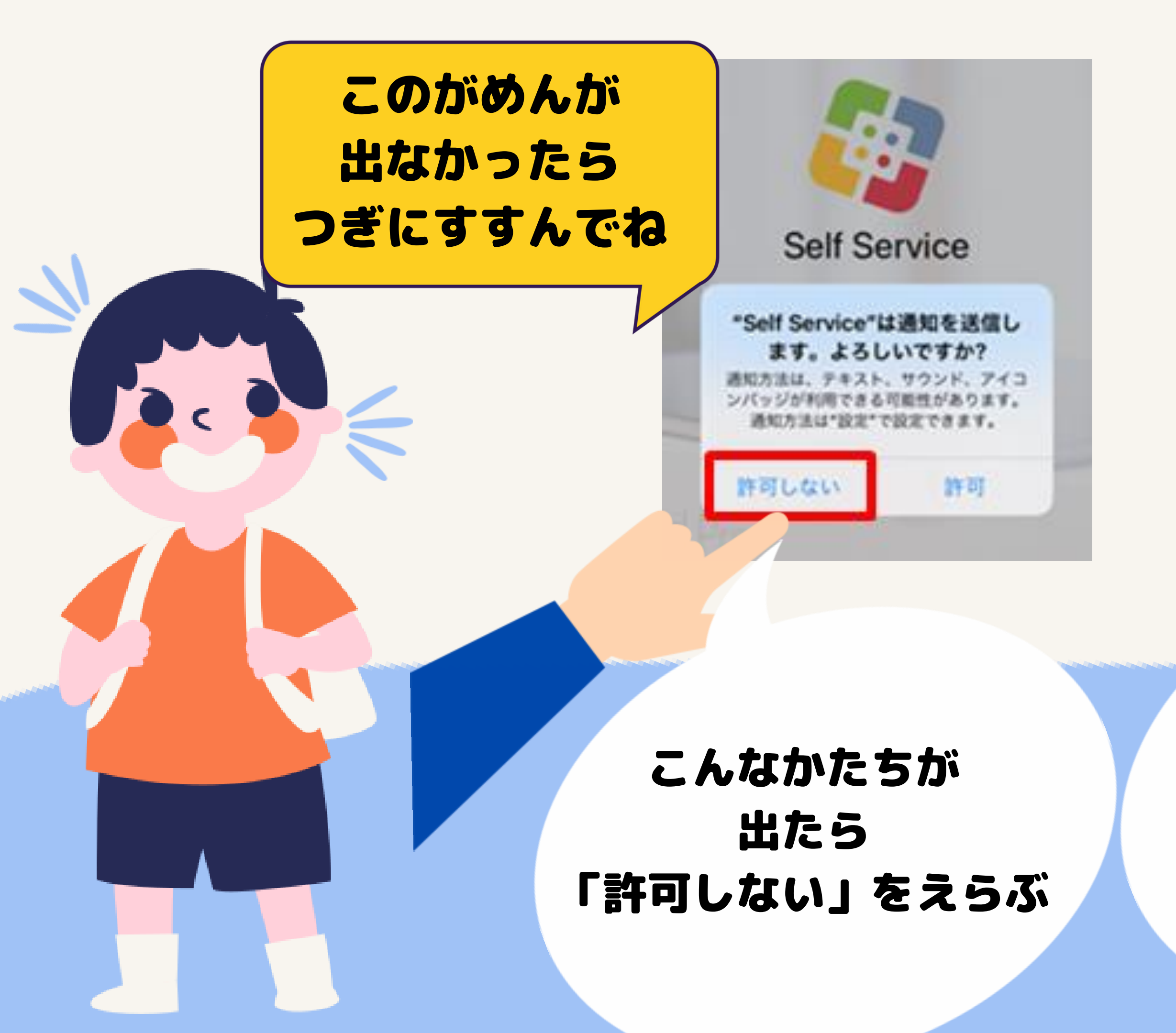

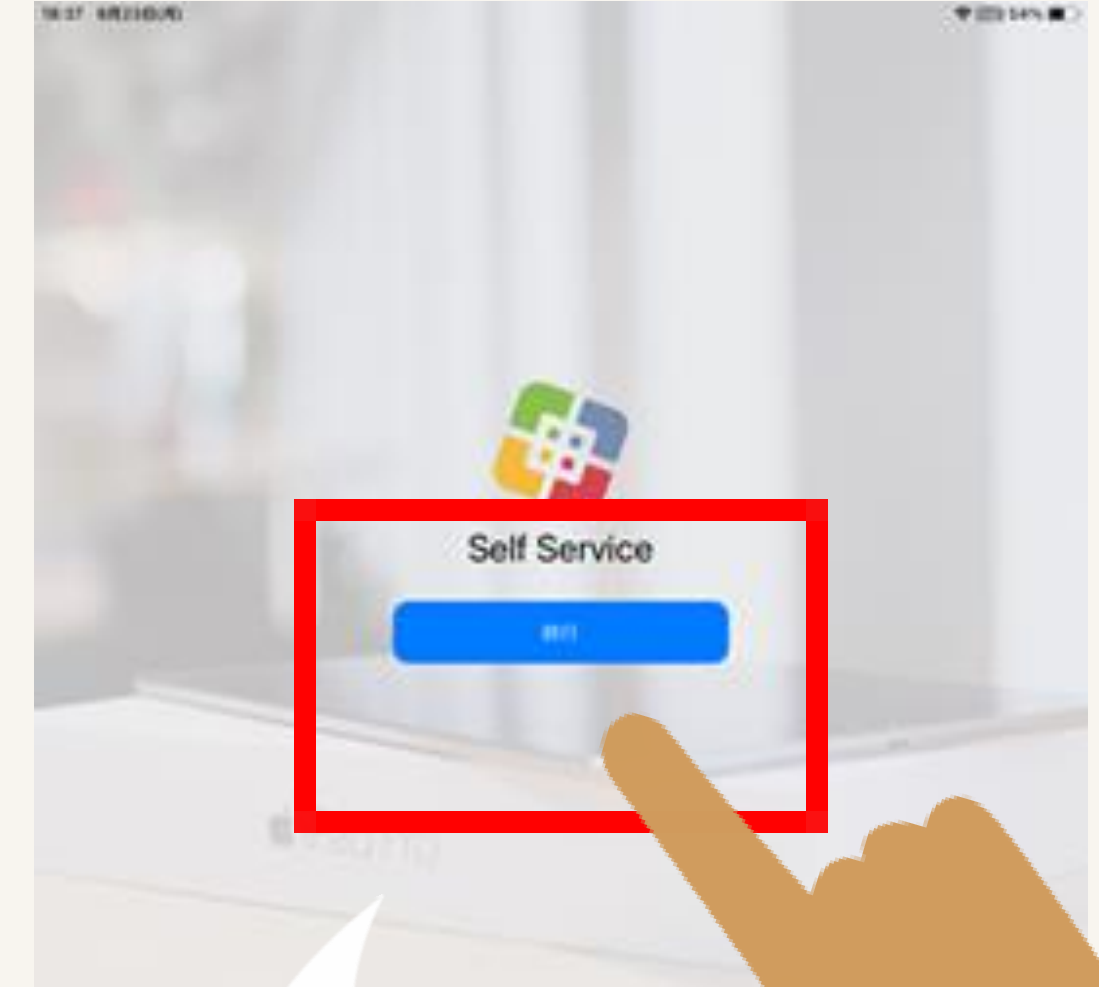

### こんなかたちが出たら 「続行」をタップ

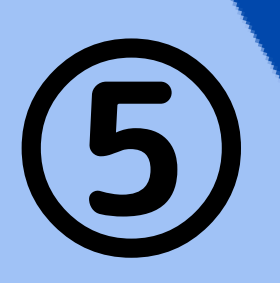

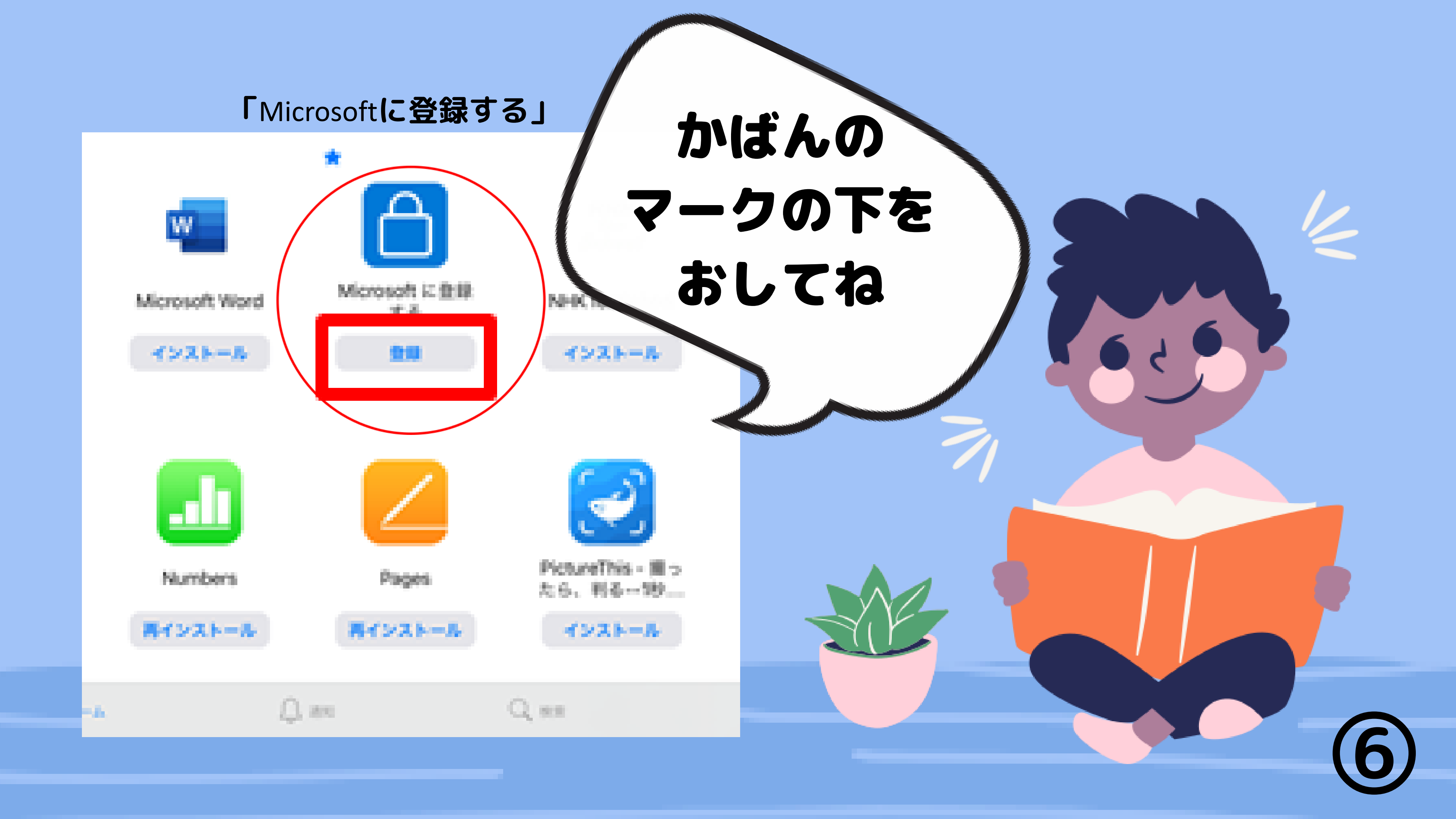

### ここからは、むずかしいことばがつづくけど **あかいロマークをおしてね。**

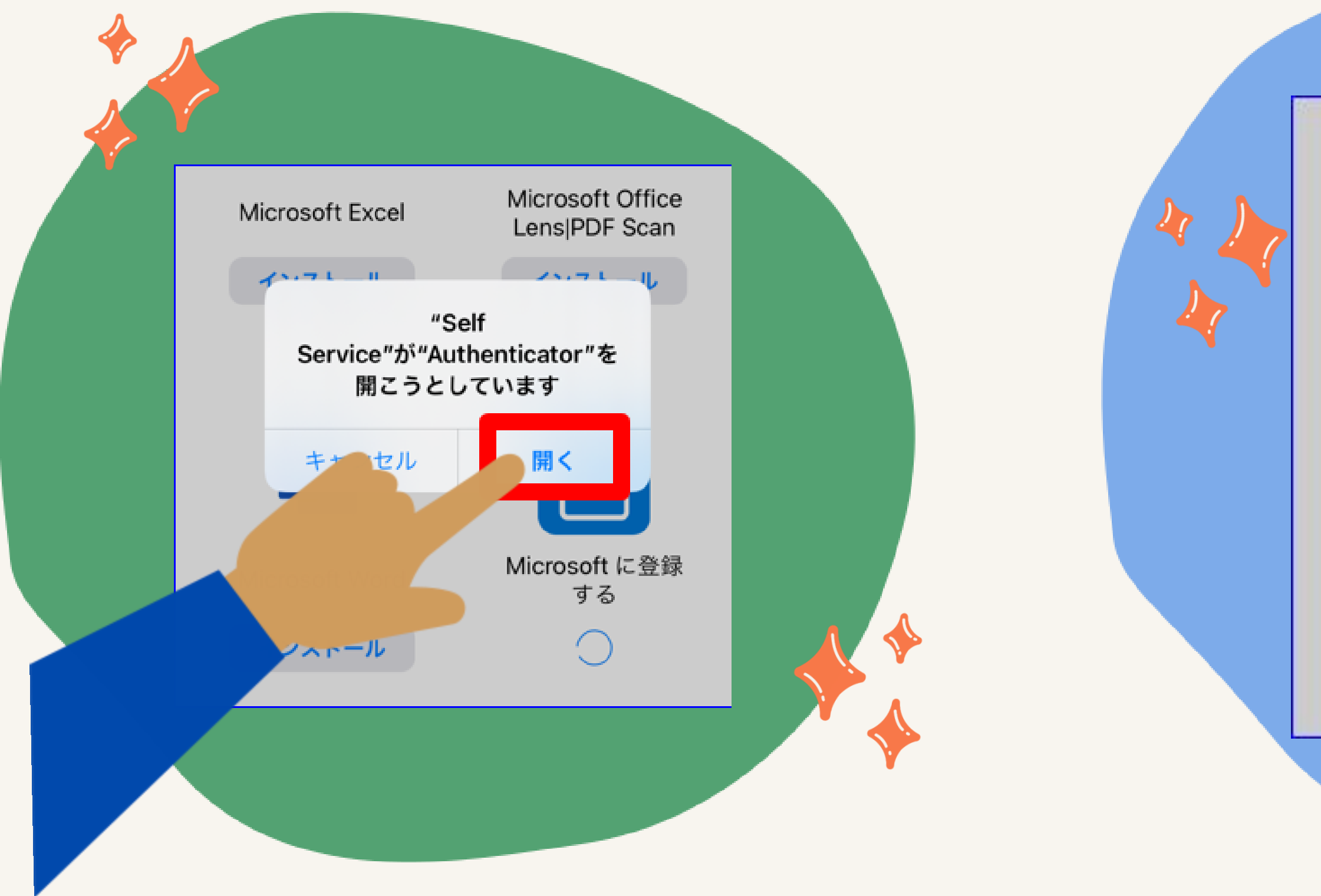

アプリのセキュリティと最新の 状態を維持するため、必要な診 断情報が収集されます。これに は、お客様の名前や機密性の高 いデータは含まれません。

アプリのエクスペリエンスを向 上させるため、オプションの使 用状況データも収集されます。 オプションの使用状況データの 共有は、いつでもアプリ設定か らオプトアウトすることができ

ます。

OK

| <b>オ</b> じ | いすうじのぶろ<br>ぶんのエルゲー<br>すうじをいれて                                                                      | ぶんは<br>- ト-の<br>ね。 | (C 14 |
|------------|----------------------------------------------------------------------------------------------------|--------------------|-------|
|            | <ul> <li>Microsoft</li> <li>サインイン</li> <li>12345678@0365.suit</li> <li>アカウントにアクセスできない場合</li> </ul> | a.ed.jp            |       |
|            |                                                                                                    |                    |       |

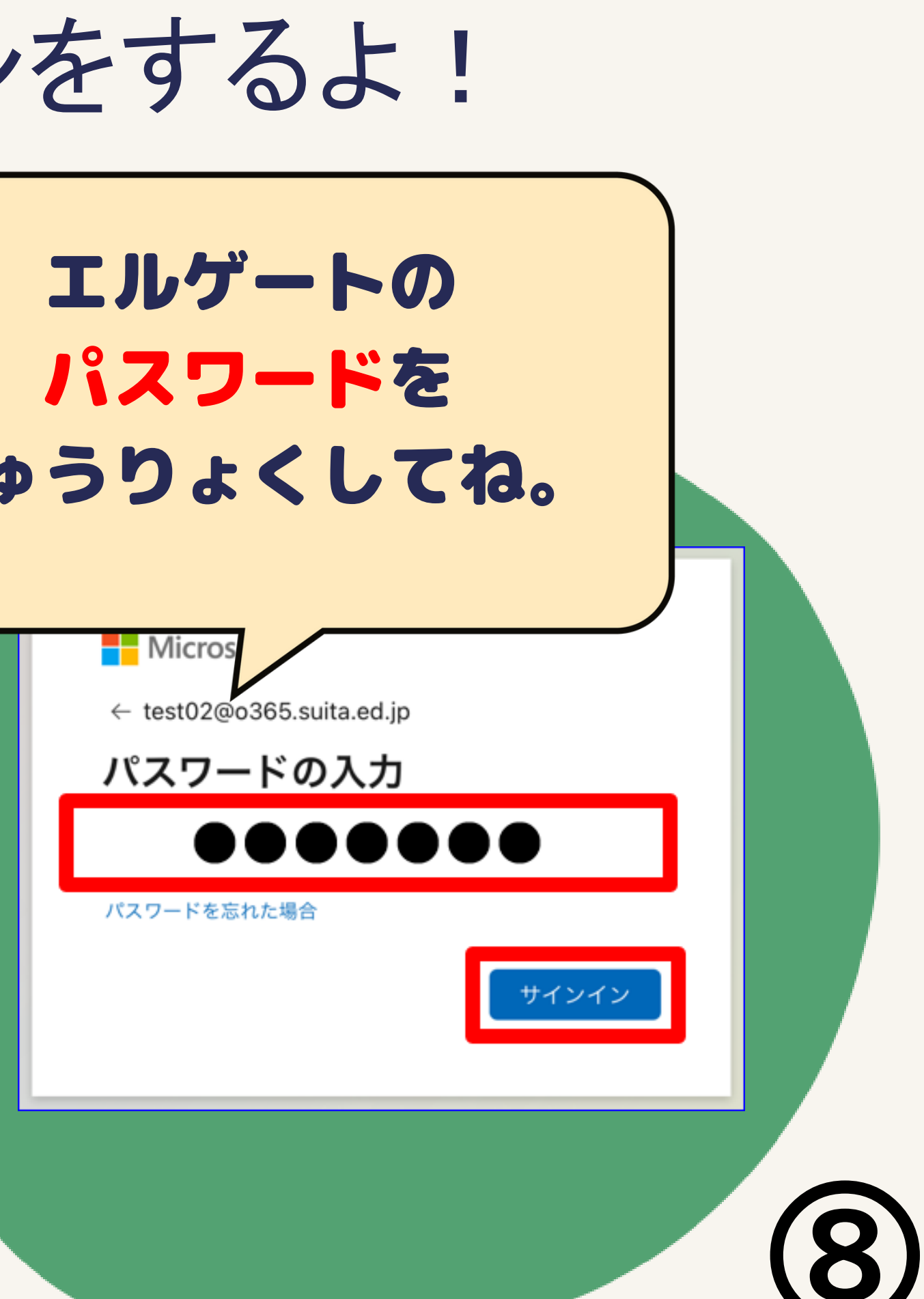

### こんながめんが出たら、赤い口をおしてね。

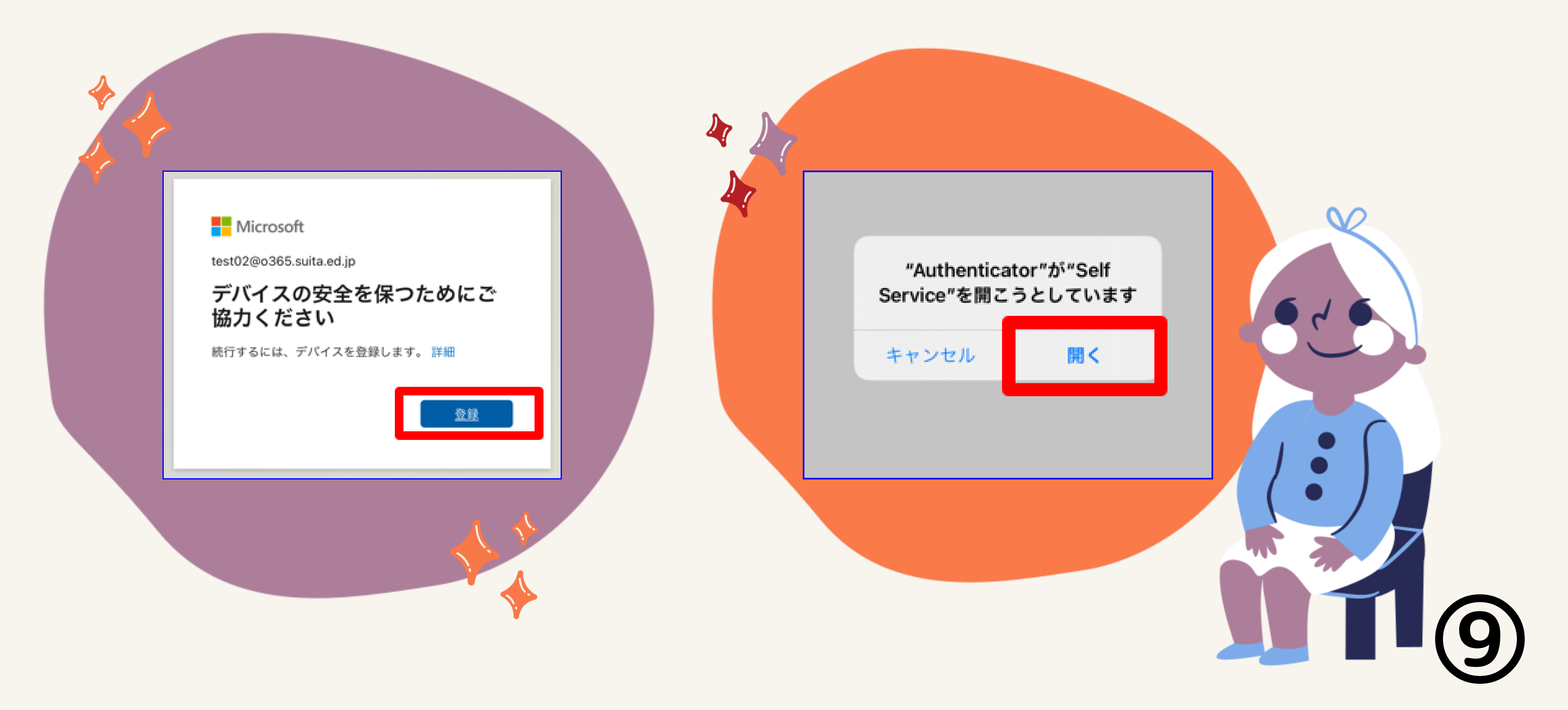

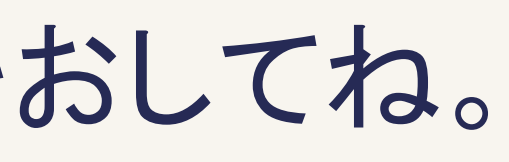

### だいせいこう!

Microsoft **に登録する** お客様は、現在、Microsoft に登録されて います。

11

OK

エラーと出ていたう まず、OKをタップ!

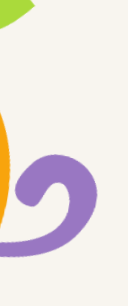

### だいせいこうのひとは…13ページへ エラーのひとは…つぎのページへ

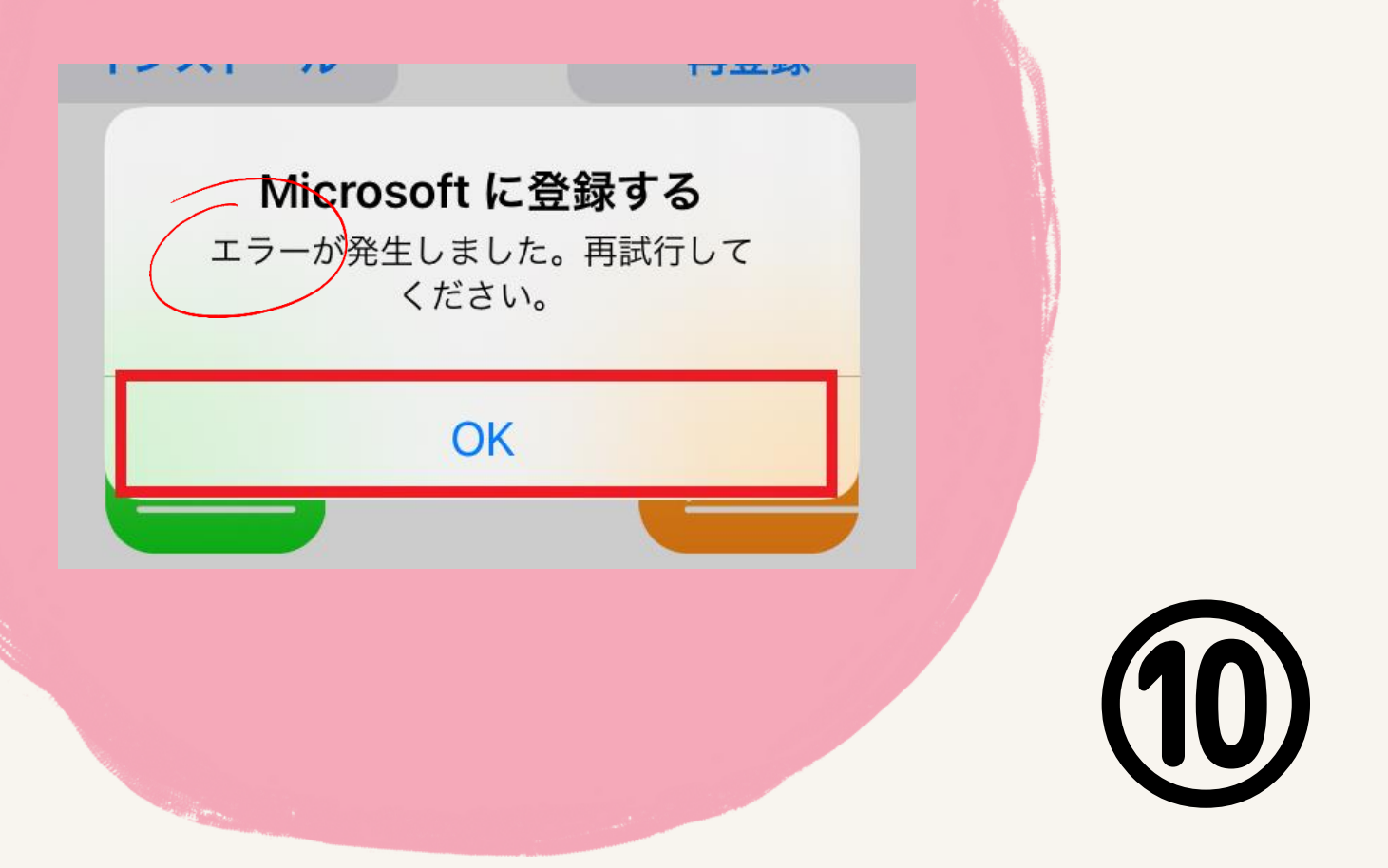

### エラーと出たひとは... ① ァイパッドのでんげんをいちどきって、

### もうーど でんげんを入れてね!

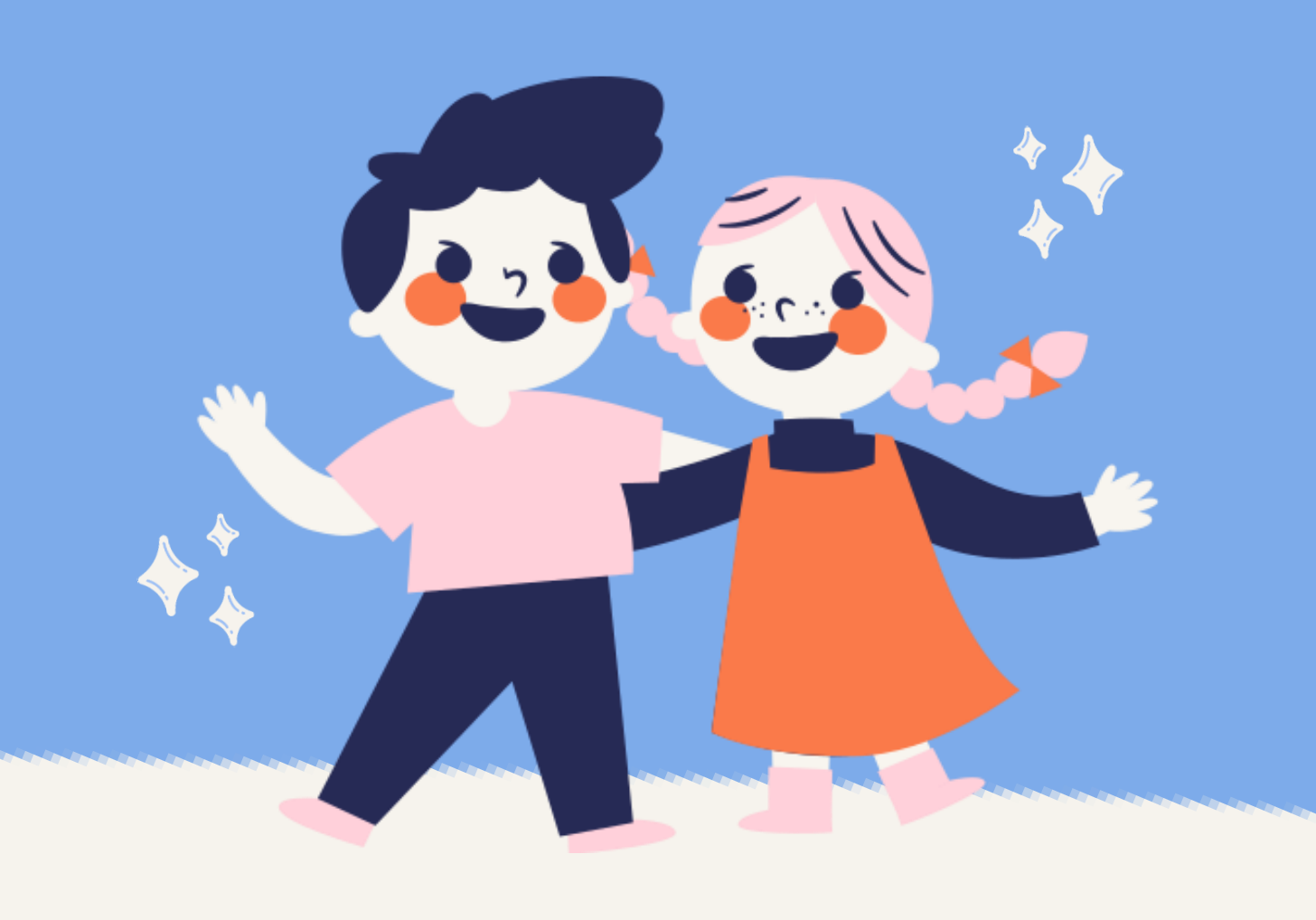

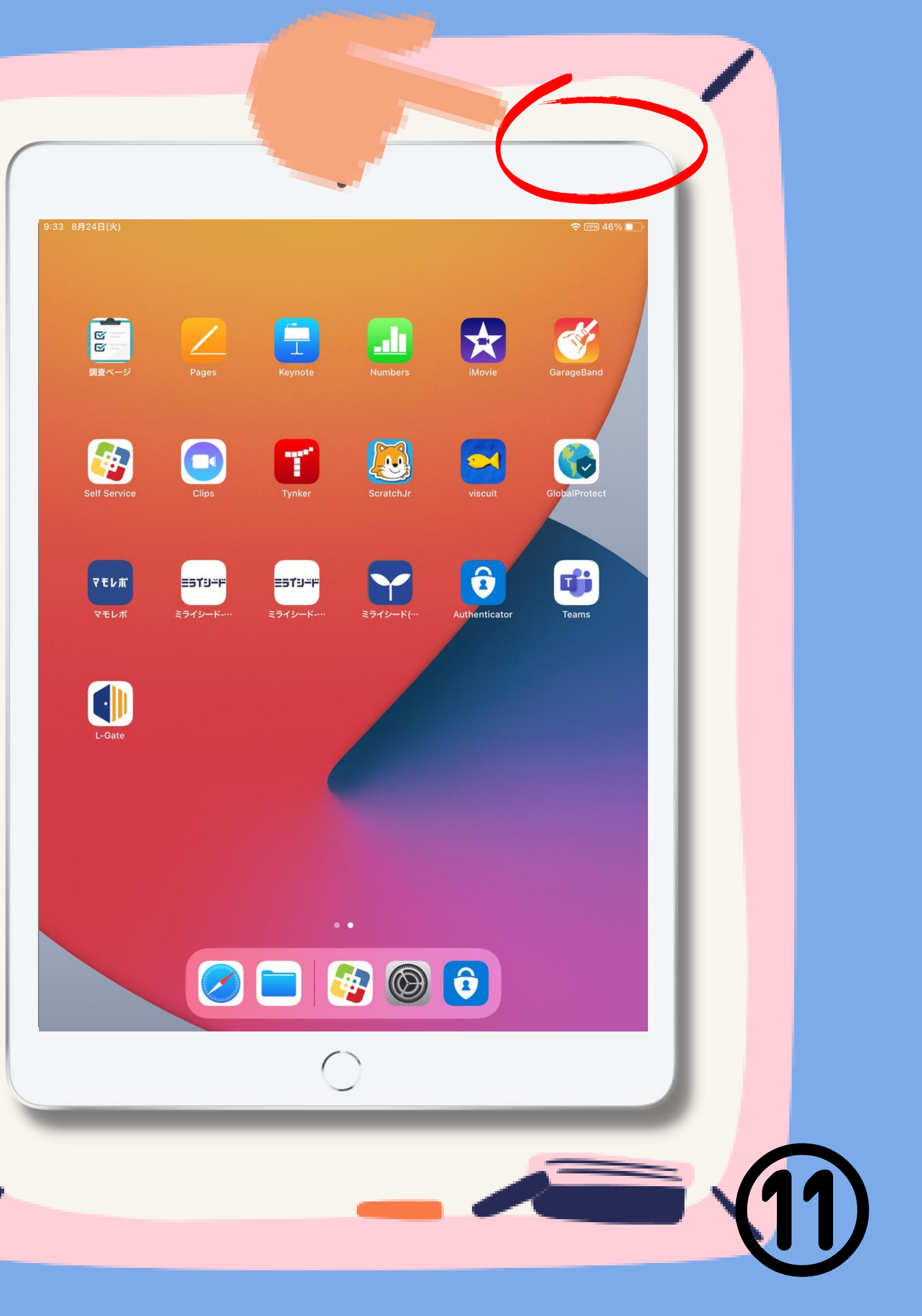

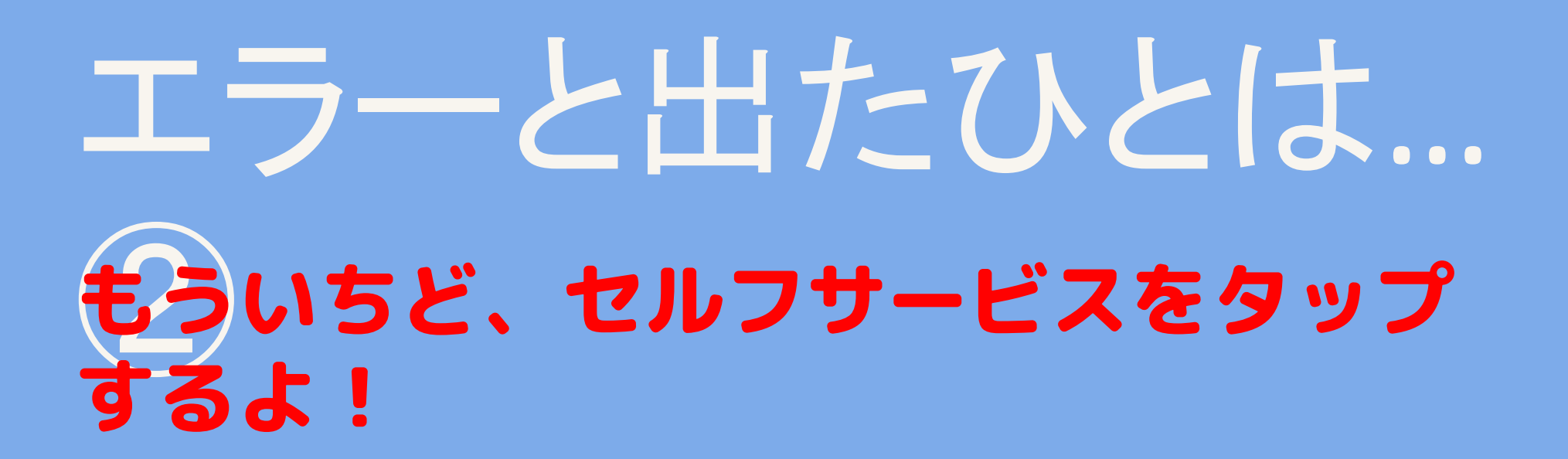

そのあと 6ペーじから もういちどそうさしてね。

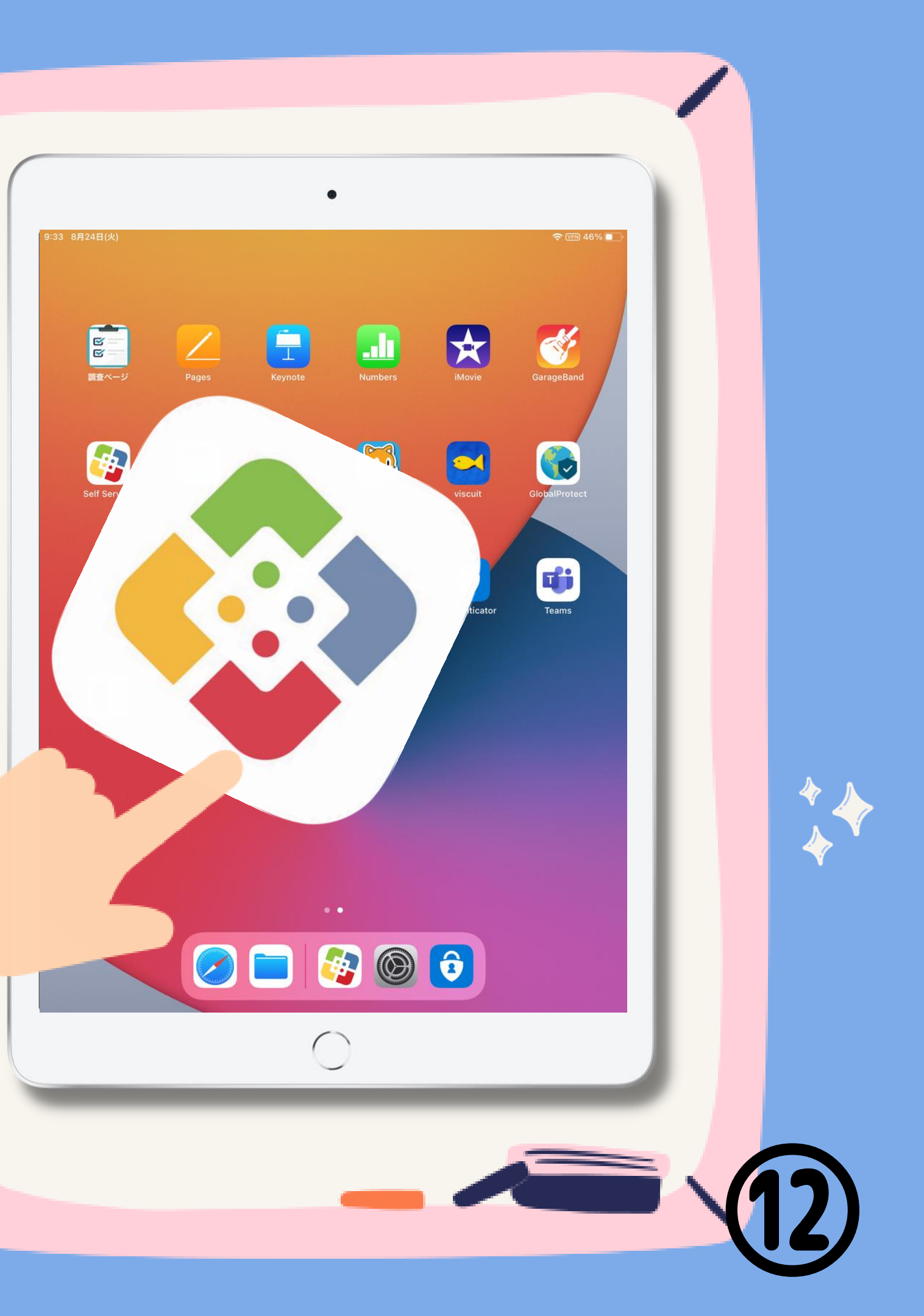

### つぎの日のあさ… GlobalProtect というアプリをタップするよ

保護者の皆さまに対して、ご案内をさせて頂いております。

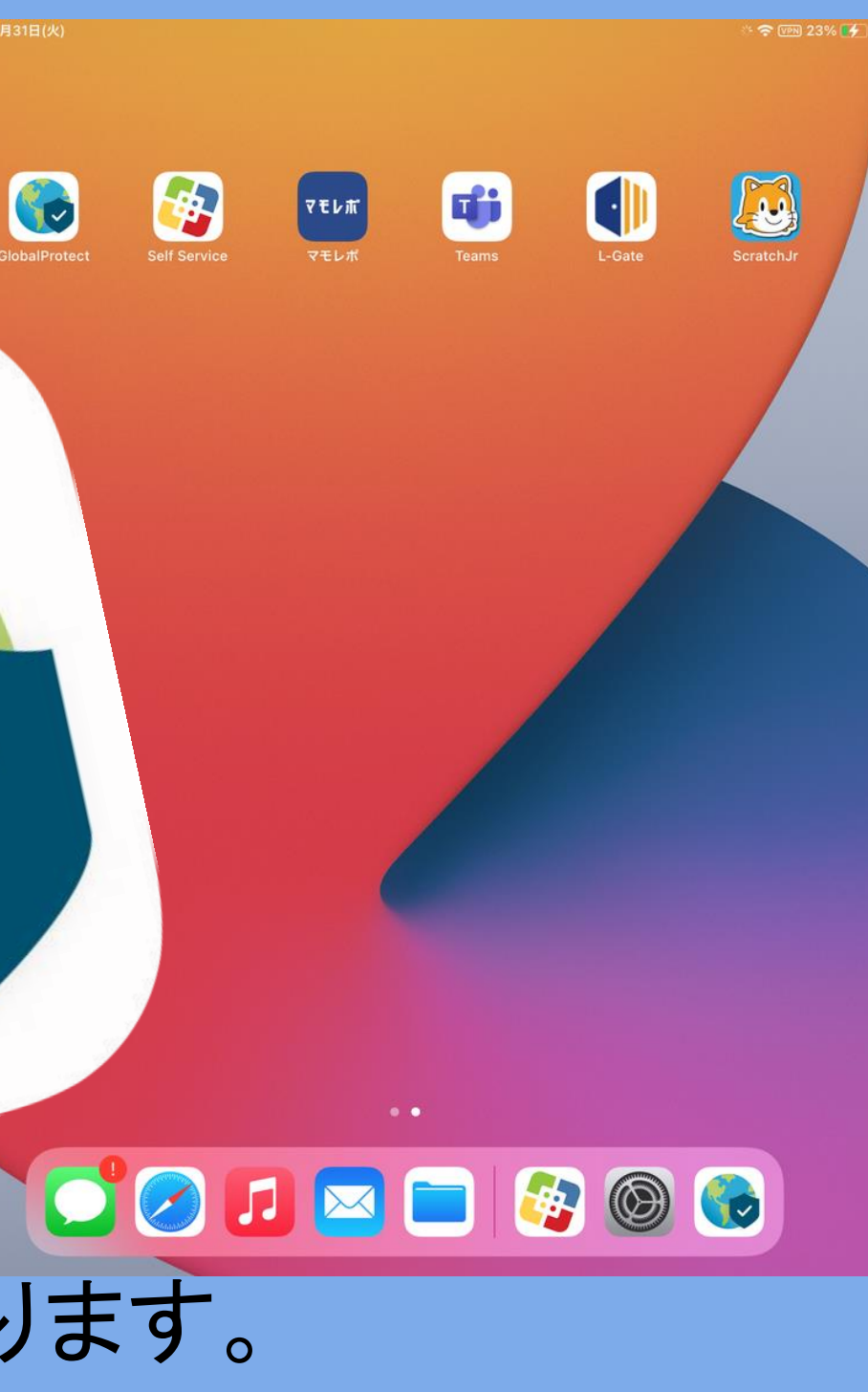

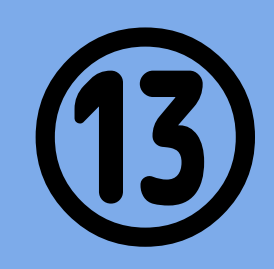

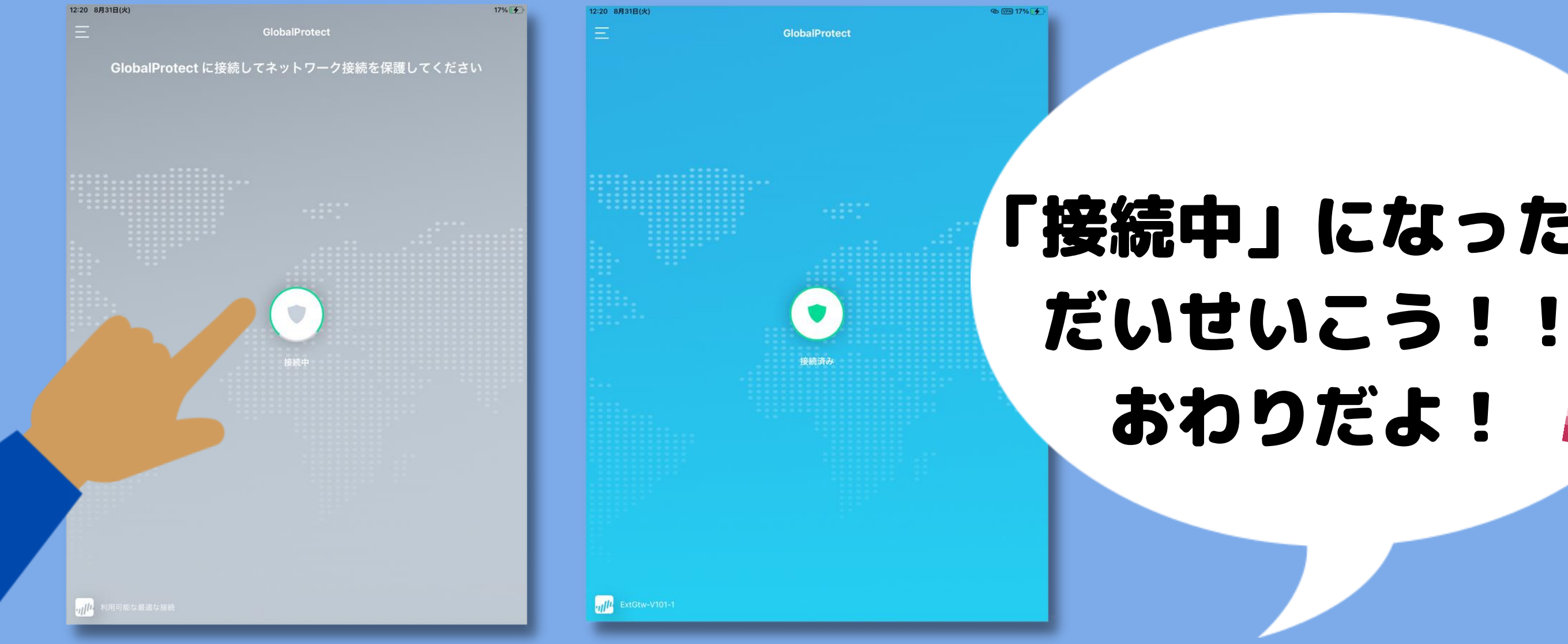

## 「接続中」にならないひとは… うぎのパージをみてね

# 「接続中」になったら

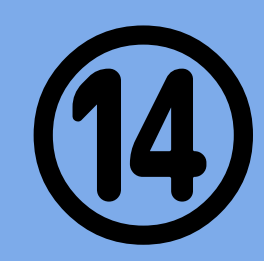

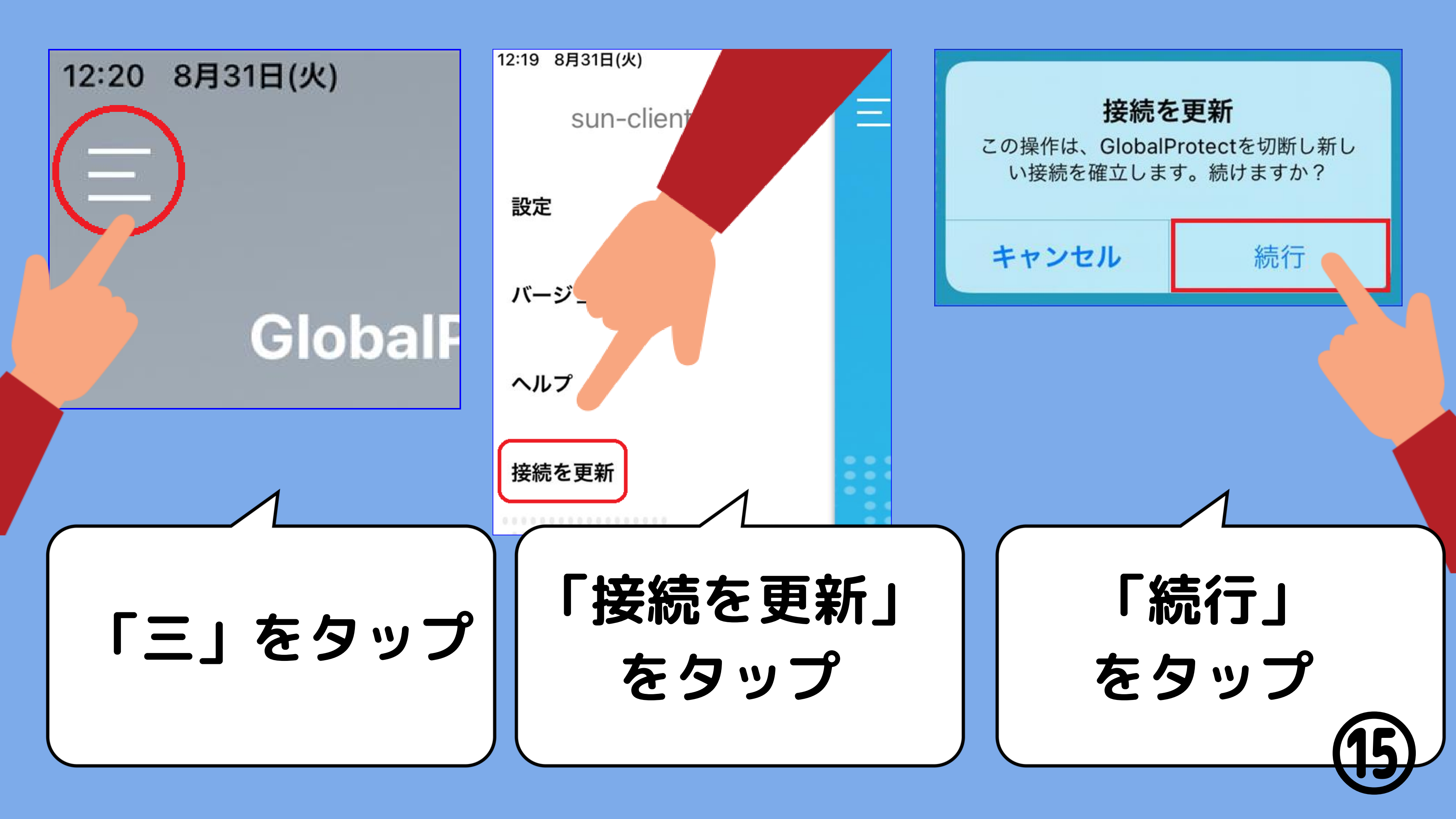

# こまったことは 0120-305-927 保護者窓口へ

9:00~21:00まで(土日祝含) 令和3年8月25日~9月10日まで

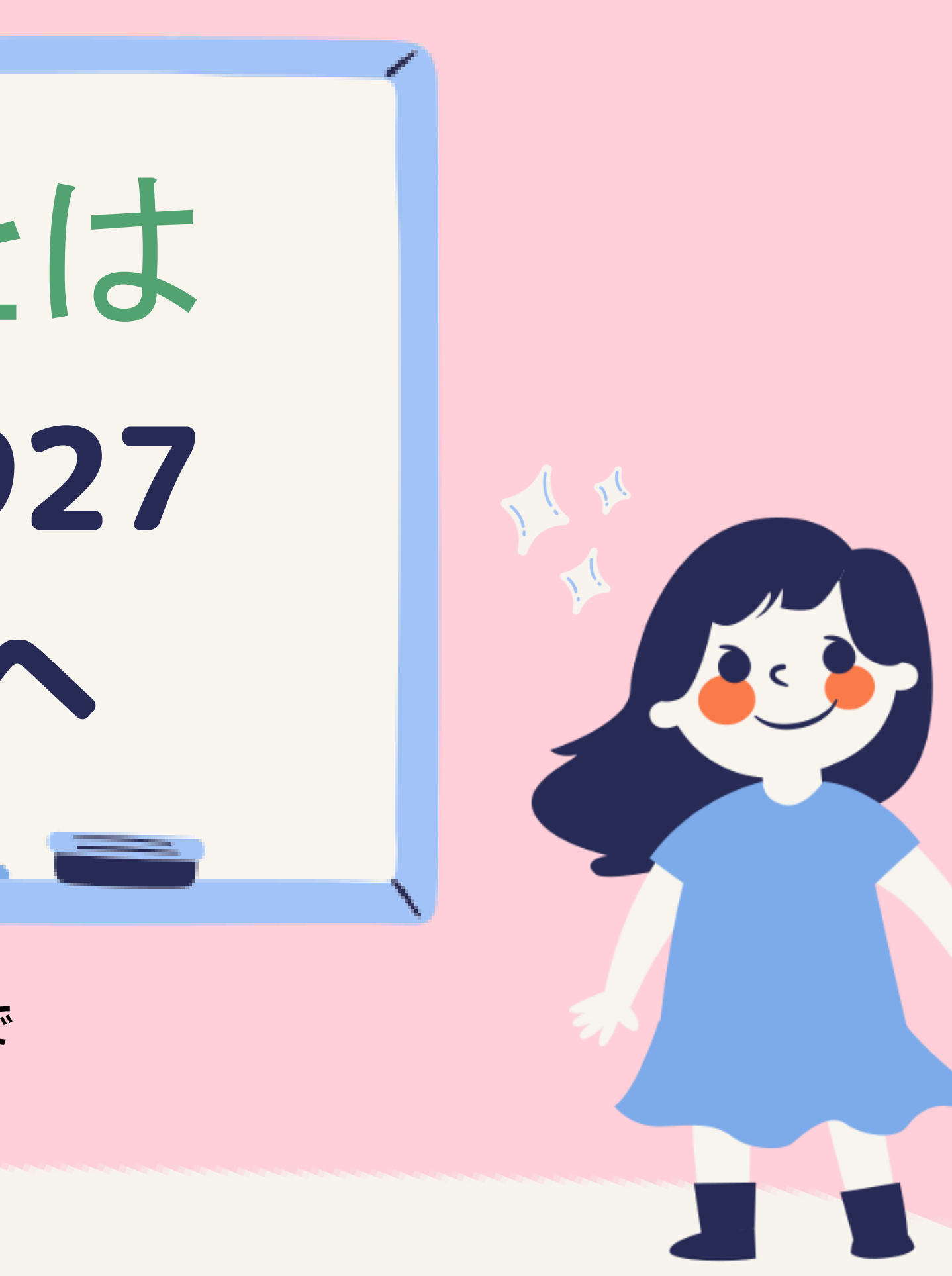

保護者の皆さまへ

最終的にどういう状態であればよいかについてご案内したします。

#### ●Wi-Fi接続はできている事

iPadの画面上部に Wi-Fi接続マークまたは テザリング接続マークがある (この説明書には説明はございません。)

#### ●Microsoftに登録している事

本説明書 P6にございます。

### ●iPadに以下のアプリが入っている事

Microsoft Authenticatorは、自動的にダウンロードされています。 本説明書 P2にございます。

### ● VPN 接続が出来ている事

iPadの画面上部に 「VPN」というマークが入っている事 本説明書 P13にございます。

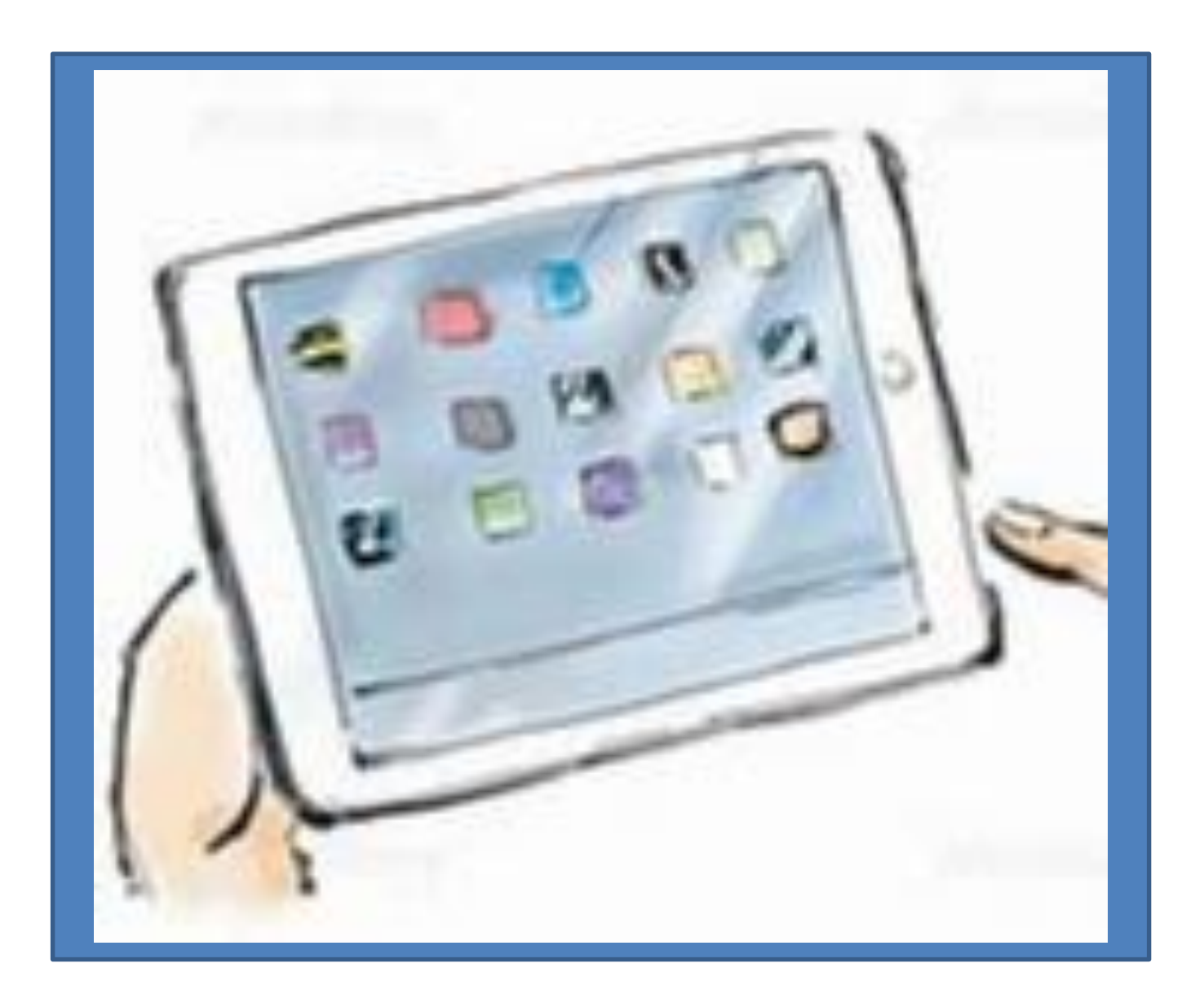

以上